Wifi verkkoon asetus kun tulee käyttöön tai sim-kortti

- 1. Kun pääte on perustilassa paina #,. Näppäintä pääset päävalikkoon
- 2. Valitse numero 6 Asetukset
- 3. Valitse 7 Huolto
- 4. Nyt maksupääte kysyy salasana ja se menee näin KK69PP eli tänään 106903 ja huomenna 106904 jne.
- 5. Valitse nyt 4 Verkkoasetukset
- 6. Valitse nyt 1 Oletusverkko
- 7. Mene Nuolinäppäimellä ja Valitse nyt 3 WiFi ja paina OK
- 8. Kun näyttöön ilmestyy Oletusverkko valittu paina OK
- 9. Paina Punainen näppäin tulet Verkkoasetuksiin ja valitse 2 Wifi Asetukset
- 10.Valitse 1 Etsi Wifi verkkoja
- 11.Nyt kone lähtee etsimään verkkoja kun on valmis näkyy ne verkot joka löytyi
- 12.Valitse se verkko mikä tule käyttöön käyttämällä nuolinäppäin näytössä
- 13.Paina näytössä näkyvää verkon nimi ja anna WiFi salasana käyttämällä numeronäppäimet
- 14. Paina OK kun salasana on syötetty ja sitten OK taas
- 15.Paina punaista näppäintä niin monta kertaa että pääset perusnäyttöön.
- 16.Kun Wifi ikooni näytössä poistuu yhteys toimii.